# Microsoft Outlook

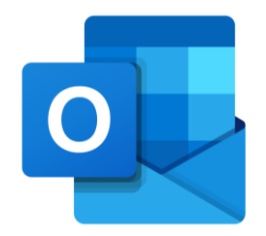

Contatos - Importar

V.2 – Março 2022

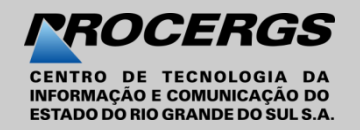

O Outlook tem um Assistente de Importação/Exportação que facilita a importação de contatos de um arquivo CSV.

# Exportar na caixa de correio do Expresso os contatos para que sejam importados no Outlook

1. Em sua conta do correio Expresso, clique no ícone Catálogo de Endereços;

|                          |        |             |                          |                       |        |      | 1                       |                      |                   |              |          |         |
|--------------------------|--------|-------------|--------------------------|-----------------------|--------|------|-------------------------|----------------------|-------------------|--------------|----------|---------|
| 🔍 (presso 🔁              | 3      |             |                          |                       |        |      | . •• <mark>=</mark> = { | <b>ن ب ه</b>         |                   |              |          |         |
| ↑ Beatriz                | - Segu | inda 03/05/ | 2021                     |                       |        | l    | EXPRESSO MAIL           |                      | 🔅 Prefe           | rências 🔎 Su | ıgestões | ? Ajuda |
| Nova Mensagem            |        | ê 🖻         | ₿ 4                      |                       | A      | •    |                         | Q 👗                  | <b>&lt; 1</b> 2 3 | 4 >          | Todas    | ~       |
| C Atualizar              |        | Caixa de E  | intrada [ <mark>6</mark> | <mark>8</mark> / 999] |        |      |                         |                      |                   |              |          |         |
| 43% (174 MB / 400 MB)    | -      |             |                          |                       |        |      | Nenhuma men             | sagem foi selecionad | da.               |              |          |         |
| 45/0 (1/4 1/6 / 400 1/6) | _      |             | De                       |                       |        | As   | ssunto                  |                      |                   | Data-        | Tama     | anho    |
| 🖹 Minhas pastas          | ĥ      |             | Atendi                   | mento P               | ROCE   | RE   | Q249766: Tarefa: Atua   | alizar e preparar o  | treinamento       | 14:17        | 19 K     | в       |
| Caixa de entrada [68]    |        |             | Atendi                   | mento P               | ROCE   | RE   | Q249766: Tarefa: Defi   | inir o tipo da dem   | anda              | 14:16        | 19 K     | в       |
| "Enviados [1]            |        |             | Atendi                   | mento P               | ROCE   | RE   | Q249766: Tarefa: Age    | ndar reunião de a    | nálise da de      | 14:14        | 19 K     | в       |
| <sup>⊕</sup> Rascunhos   |        |             | Andree                   | De Sou                | za Na  | Fw   | /: Inscrição grupo      |                      |                   | 08:41        | 138 ł    | KB      |
| <sup></sup> Spam         |        |             | Imprer                   | isa Sindp             | opd/RS | Ass  | sembleia dos Trabalha   | adores nesta 3ª fe   | eira (4/05), às   | 08:41        | 14 K     | В       |
| 🕀 Lixeira [33]           |        |             | Atendi                   | mento P               | ROCE   | RE   | Q249766: Tarefa: Atua   | alizar e preparar o  | treinamento       | 08:41        | 14 K     | (B      |
| Australia                |        |             | Atendi                   | mento P               | ROCE   | RE   | Q249766: Tarefa: Defi   | nir o tipo da dema   | anda              | 09:43        | 14       | КB      |
| NEW YORK                 |        |             | Atendi                   | mento P               | ROCE   | RE   | Q249766: Tarefa: Agei   | ndar reunião de a    | nálise da de      | 09:43        | 14 K     | (B      |
| Programado               |        |             | Atendi                   | mento P               | ROCE   | . RE | Q249766: Tarefa: Def    | ìnir o tipo da dem   | anda              | 09:59        | 19 k     | (B      |
| Pastas compartilhadas    | v      |             | Atendi                   | mento P               | ROCE   | . RE | Q249766: Tarefa: Age    | ndar reunião de a    | análise da de     | 09:59        | 19 K     | (B      |

2. Selecione Importar/Exportar;

| expresso 🔁                                                                                                    | * 🔤 🛗 🔒 🖓 🗐 💒 😫                                                                                                    | \$ <b>\$ \$</b> \$                                                                                            |
|----------------------------------------------------------------------------------------------------|----------------------------------------------------------------------------------------------------|----------------------------------------------------------------------------------------------------|
| 🕈 🍓 Beatriz - S                                                                                                   | egunda 03/05/2021 CATÁLOGO DE ENDEREÇOS                                                                                                    | 🗢 Preferências 🗩 Sugestões 🛛 Ajuda                                                                            |
| Catálogos<br>- Catálogos<br>+ Pessoal<br>+ Grupos<br>- Compartilhado<br>+ Pessoal<br>+ Grupos<br>+ Catálogo Geral | Novo Nome: Procura Ver Call   123 A B C D E F G H I J K L M   Image: Image: | stides<br>: 21/300<br>N O P Q R S T U V<br>2<br>Excluir selecionados<br>Importar/Exportar<br>X T Z Todos<br>A |

#### 3. Selecione Exportar Contatos;

4. Selecione o tipo de formatação Exportar como Office 365 CSV;

#### 5. Selecione Exportar;

|   | Importar/Exportar Conta                                                                                                    | tos Pessoais                                                                                                |                                                                          | × |
|---|----------------------------------------------------------------------------------------------------|----------------------------------------------------------------------------------------------------|--------------------------------------------------------------------------|---|
|   | O Importar Contatos                                                                                                    | Exportar Contatos                                                                                           | 3                                                                        |   |
|   | The Expresso supports<br>Selecione o tipo de formata                                                                                                    | the contacts export<br>ção que você gostaria (                                                              | ation in the CSV file format.*<br>le usar para exportar os seus contatos |   |
| 1 | Exportar como Expresso (pad<br>Exportar como Expresso (pad<br>Exportar como Office 365 CSV<br>Exportar como Outlook Expres<br>Exportar como Outlook Expres<br>Exportar como Outlook 2000 (<br>Exportar como Outlook 2000 ( | rão) CSV. ✓<br>rão) CSV.<br>/<br>ss (Português) CSV.<br>ss (Inglês) CSV.<br>Português) CSV.<br>Inglês) CSV. | 5                                                                        |   |
|   | Exportar como Mozilia Thunde                                                                                                    | irbird CSV.                                                                                                 | Exportar Fechar                                                          |   |

6. Selecione Salvar arquivo e clique OK;

7. Salve o arquivo no computador ou em outro dispositivo e clique Salvar;

| expresso.csv<br>tipo: Arquivo | de Valores Separados por Vírgulas do Microsoft ( | )ffice |
|-------------------------------|--------------------------------------------------|--------|
| tipo: Arquivo                 | de Valores Separados por Vírgulas do Microsoft ( | Office |
| de: https://ex                | presso.rs.gov.br                                 |        |
| ○ <u>A</u> brir com           | Microsoft Office Excel (aplicativo padrão)       | ~      |
|                               | D                                                |        |

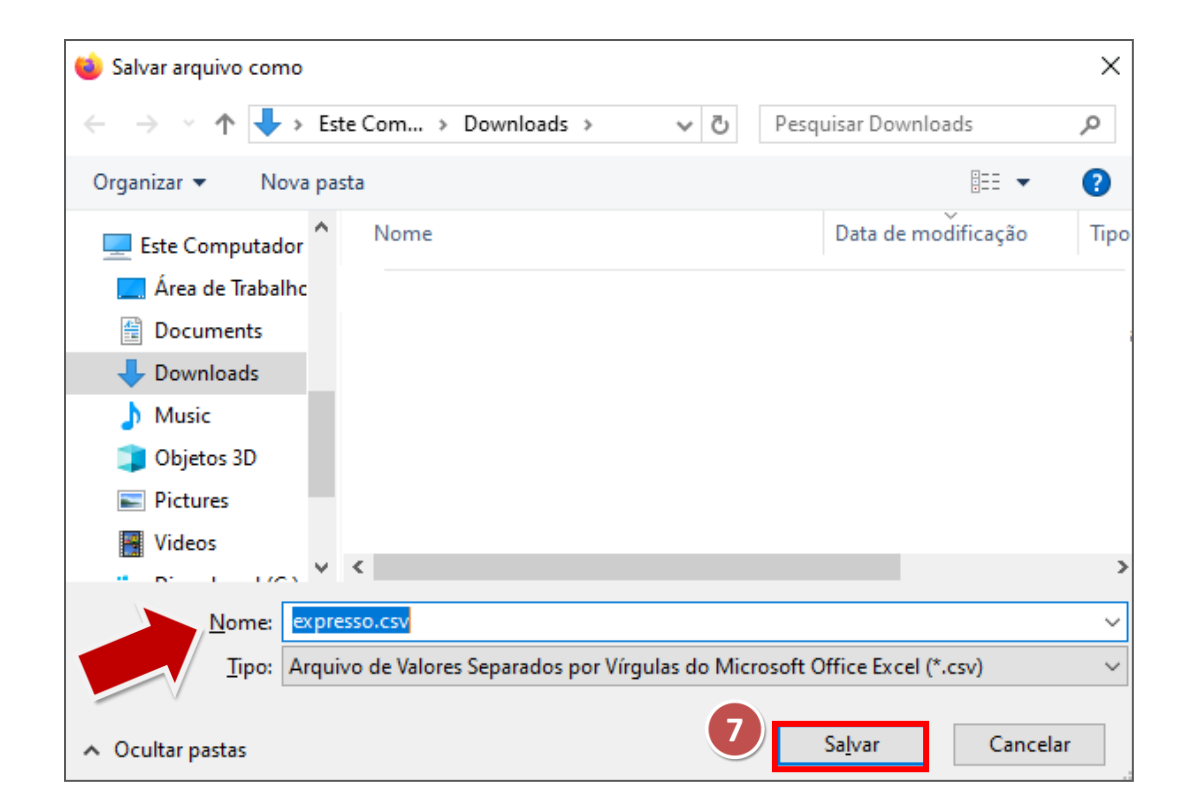

# Importação dos Contatos Pessoais para o Outlook

Após salvar seus contatos pessoais do Expresso em um arquivo, você pode fazer a importação deste arquivo para o Outlook.

Use um arquivo de valores separados por vírgula (CSV) para importar seus contatos para sua conta do Outlook na Web.

**1.** Na parte inferior da página, selecione  $\overset{\frown}{R}$  para ir até a página **Pessoas (Contatos)**.

2. Na página pessoas, clique em Gerenciar e selecione Importar contatos.

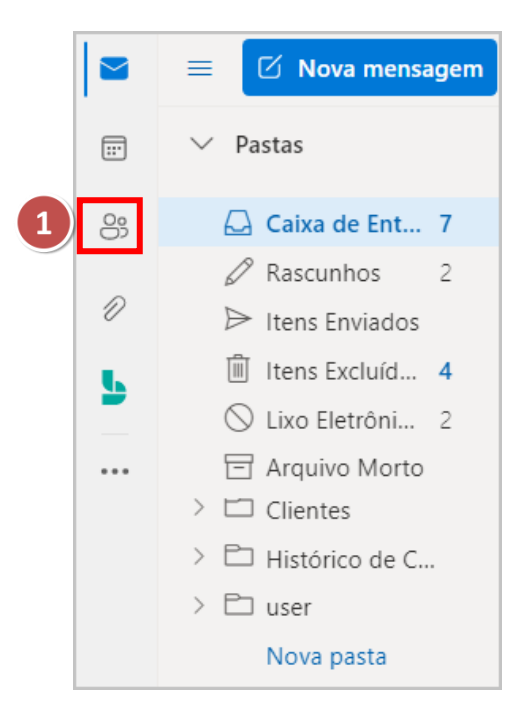

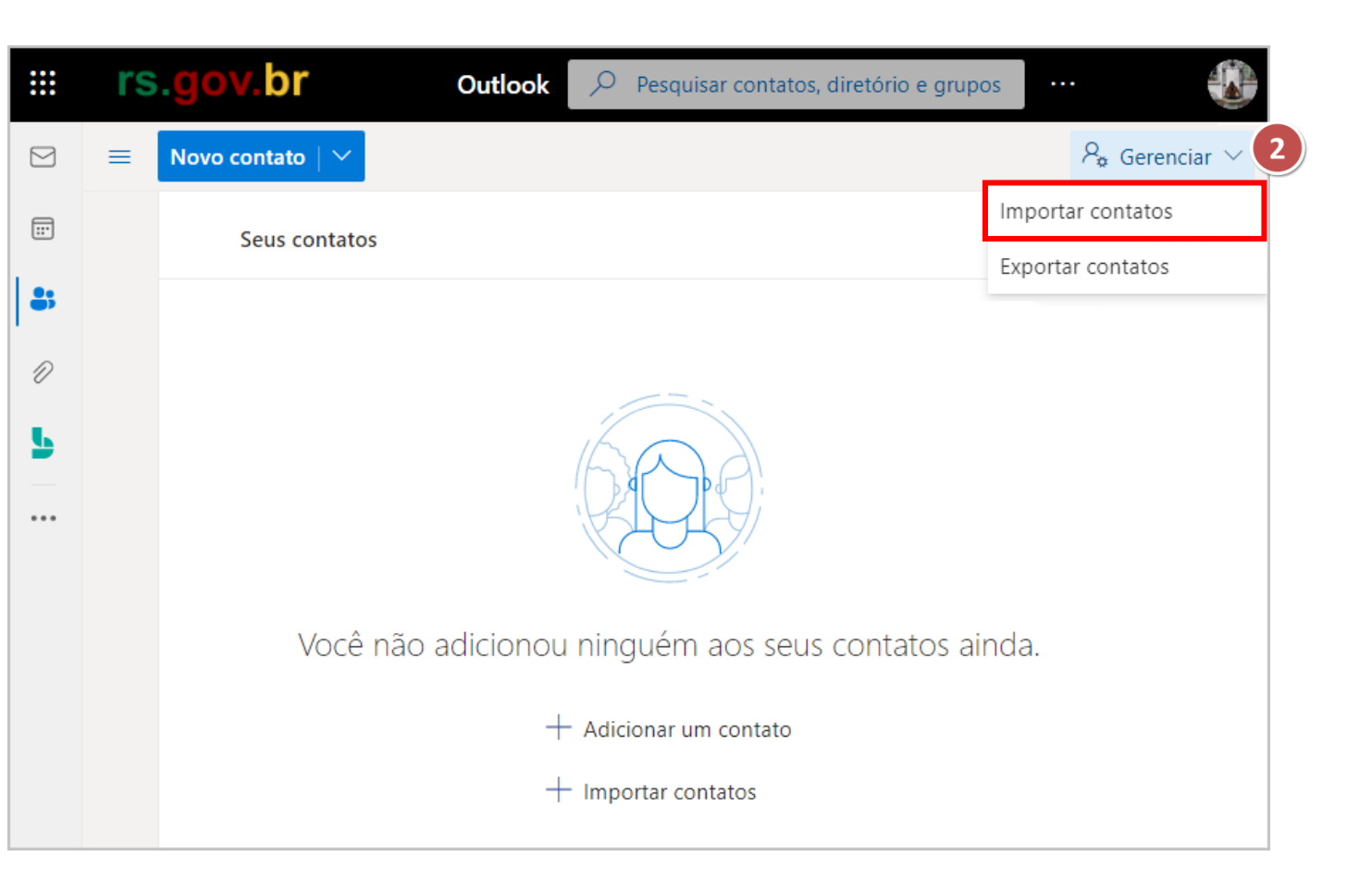

# Importação dos Contatos Pessoais para o Outlook

**3.** Selecione **Procurar**;

**4.** Escolha seu arquivo CSV e depois selecione **Abrir**.

|                                        |                          | $\times$ | Organizar 👻 🛛 Nova p | asta   |          |            |
|----------------------------------------|--------------------------|----------|----------------------|--------|----------|------------|
| Importar contatos                      | Carregar seu arquivo CSV |          | <b>a a a a a</b>     | ^ Nome |          | Data de mo |
|                                        |                          | 3        | 🗶 Acesso rapido      | V Hoio | (1)      |            |
| Você pode importar contatos de         |                          |          | 📃 Área de Trabalho   | * Hoje | .0       |            |
| outros aplicativos de email usando um  |                          | Procurar | 🖆 Documents          | 🐴 expi | esso.csv | 03/05/2021 |
| vírgula). Para obter melhores          |                          |          | 🕂 Downloads          |        |          |            |
| resultados, verifique se o arquivo tem |                          |          | Pictures             | *      |          |            |
| codificação UTF-8.                     |                          |          |                      | _E_*   |          |            |
| Por exemplo, exporte seus contatos do  |                          |          | Compartilhamento     | o_Caix |          |            |
| Gmail no formato CSV e, em seguida,    |                          |          | Compartilhando ca    | aixas  |          |            |
| importe-os para o Outlook.             |                          |          | imagens              |        |          |            |
| Os contatos que você importar não      |                          |          | musicas              | < <    |          | >          |
| substituirão os contatos existentes.   |                          |          |                      |        |          |            |
|                                        | Importar Cancelar        |          | Nome:                |        | × *.csv  | ~          |
| Saiba mais                             |                          |          |                      |        | 4 Abrir  | Cancelar   |

# Importação dos Contatos Pessoais para o Outlook

5. Selecione Importar.

| Importar contatos                      | Carregar seu arquivo CSV |
|----------------------------------------|--------------------------|
| voce pode importar contatos de         | expresso csv             |
| outros aplicativos de email usando um  | expressolesv             |
| arquivo CSV (de valores separados por  |                          |
| vírgula). Para obter melhores          |                          |
| resultados, verifique se o arquivo tem |                          |
| codificação UTF-8.                     |                          |
|                                        |                          |
| Por exemplo, exporte seus contatos do  |                          |
| Gmail no formato CSV e, em seguida,    |                          |
| importe-os para o Outlook.             |                          |
|                                        |                          |
| Os contatos que você importar não      |                          |
| substituirão os contatos existentes.   | 5                        |
|                                        | Importar Cancelar        |
| Saiba mais                             |                          |
|                                        |                          |

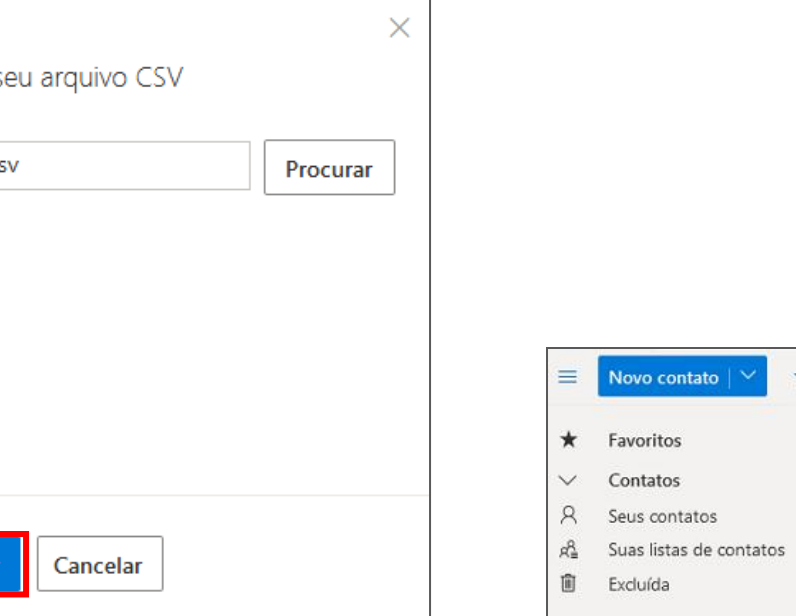

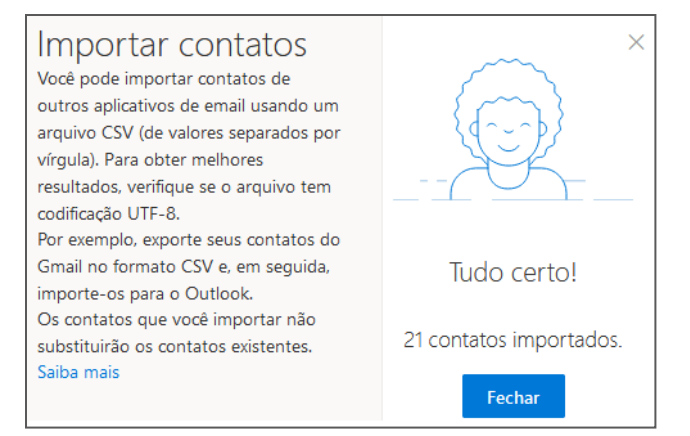

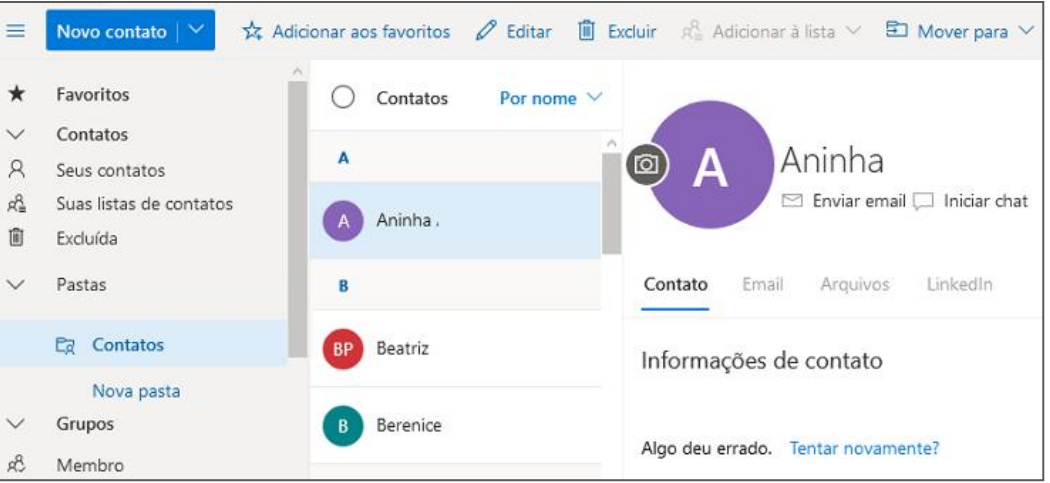

# **Criar Contatos**

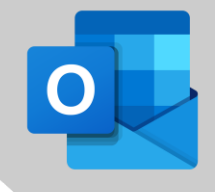

Crie e edite contatos no Outlook na Web para manter atualizadas as informações sobre as pessoas com quem você trabalha.

### Criar um contato

- 1. Selecione Pessoas;
- 2. Selecione Novo contato;
- 3. Informar os campos do contato;
- 4. Escolha Adicionar mais para ver mais opções;
- **5.** Selecione **Criar** para concluir.

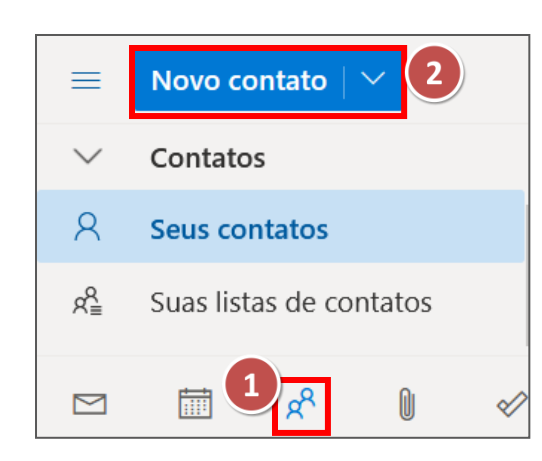

| Novo contato                                                                                                    |                        | Nome       |                           |     |   | < |  |
|----------------------------------------------------------------------------------------------------|------------------------|------------|---------------------------|-----|---|---|--|
| Você pode adicionar mais                                                                                                |                        | Sobreno    | me                        |     |   |   |  |
| informações do que as que aparecem<br>aqui, como endereço e aniversário.<br>Selecione <b>Adicionar mais</b> para exibir | Informações de contato |            |                           |     |   |   |  |
| mais opções.                                                                                                    | Endereço de er         | nail       | Endereco de email         |     |   |   |  |
|                                                                                                    | Número do tel          | efone celu | Chat                      |     |   |   |  |
| $\left\{ \left\{ \left\{ \left\{ \left\{ \left\{ \left\{ \left\{ \left\{ \left\{ \left\{ \left\{ \left\{ \left$         | Trabalho               |            | Nome                      | >   |   |   |  |
|                                                                                                    | Empresa                |            | Telefone                  | >   |   |   |  |
|                                                                                                    |                        |            | Trabalho                  | > - |   |   |  |
|                                                                                                    | Anotações              | ~          | Endereço                  | >   |   |   |  |
|                                                                                                    | Criar D                | escartar   | + Adicionar mais $\sim$ ( | 4   | 1 |   |  |

### **Editar Contatos**

#### Editar um contato

#### 1. Selecione Pessoas;

- 2. Selecione o Contato;
- **3.** Selecione **Editar contato**;

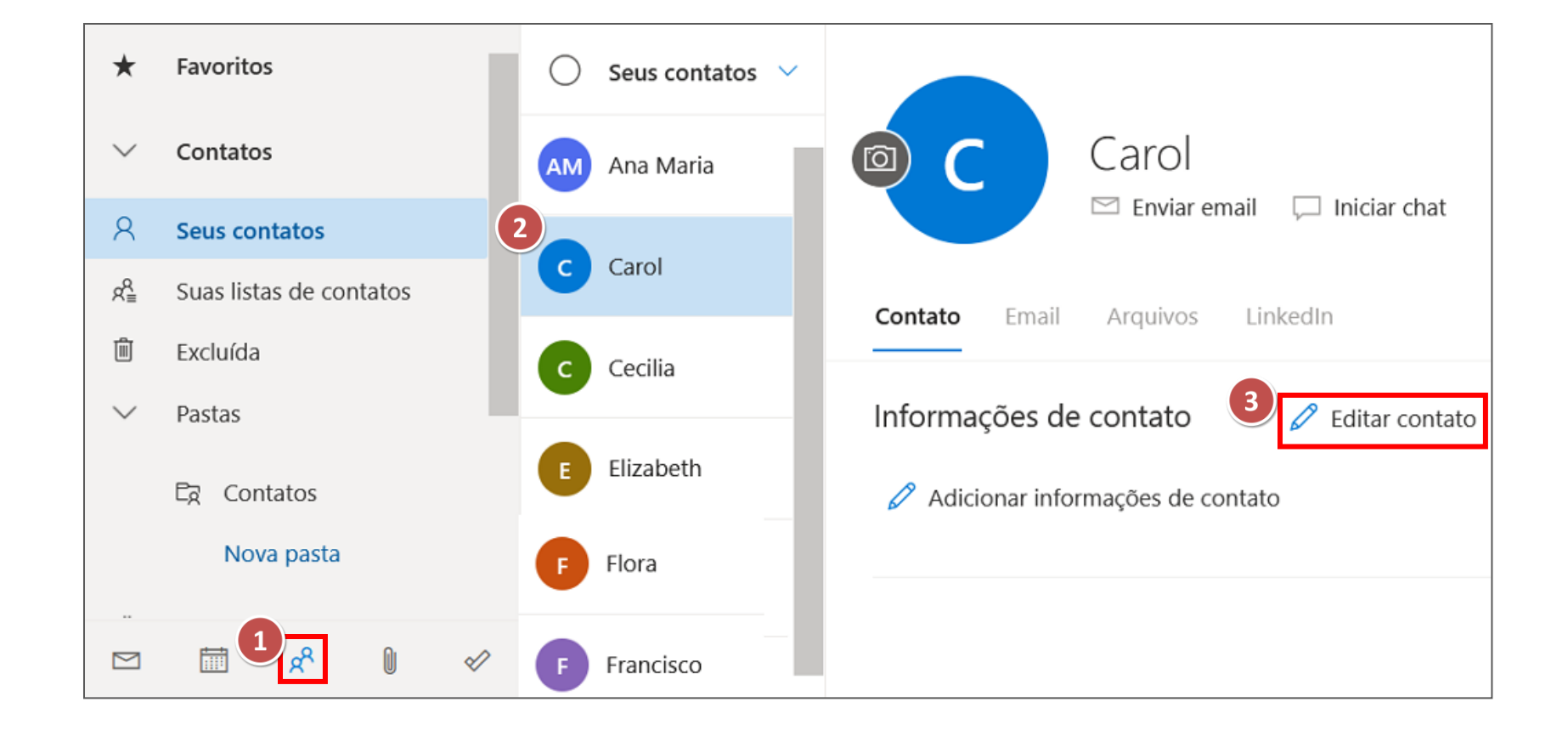

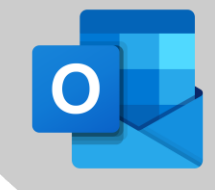

# **Editar Contatos**

4. Faça as alterações desejadas;

5. Selecione Salvar.

Para adicionar mais informações.

| Editar contato                                                                                                    | © C                              | Nome<br>Carol 4<br>Sobrenome       |
|----------------------------------------------------------------------------------------------------|----------------------------------|------------------------------------|
| Você pode adicionar mais<br>informações do que as que aparecem<br>aqui, como endereço e aniversário.<br>Selecione <b>Adicionar mais</b> para exibir | Anotações                        | Cocyer                             |
| mais opções.                                                                                                    | Contact Importe<br>E-mail Type : | d:                                 |
|                                                                                                    | 5 Salvar                         | Cancelar $+$ Adicionar mais $\vee$ |

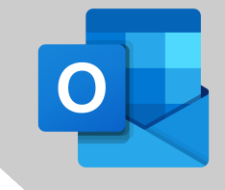

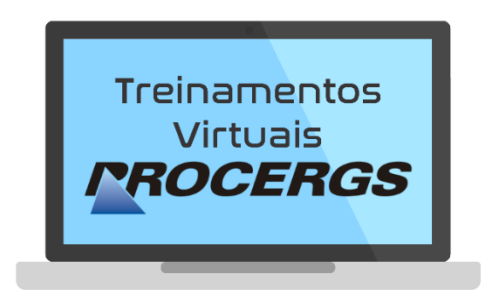

# REALIZAÇÃO

Divisão de Operações - Entrega de Serviços Equipe de Documentação e Treinamento

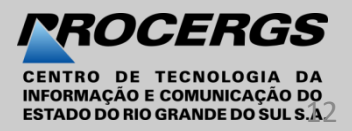